Click on User Settings in the top right hand corner of the screen.

| Synergy FIS Provider Portal                      | Logged in as: <b>Abctestlog</b><br>User Settings   <u>Logout</u> |
|--------------------------------------------------|------------------------------------------------------------------|
| HOME FUNDING                                     |                                                                  |
|                                                  |                                                                  |
| Location: HOME                                   |                                                                  |
| Welcome to the FIS Provider Portal               |                                                                  |
| Please make a selection from the menu to proceed |                                                                  |

Type your desired new password into the New Password, and Confirm New Password fields.

| Synergy FIS Provider Portal                              |                   |  |  |
|----------------------------------------------------------|-------------------|--|--|
| HOME FUNDING                                             |                   |  |  |
| Location: <u>HOME</u> > USER                             | SETTINGS          |  |  |
| User Settings Authent                                    | ication Questions |  |  |
| Please change your details below:                        |                   |  |  |
| New Username:                                            | Abctestlog        |  |  |
| New Password:                                            | •••••             |  |  |
| Confirm New<br>Password:                                 | •••••             |  |  |
| Please enter your current password for security reasons: |                   |  |  |
| Current Password:                                        |                   |  |  |
| Confirm                                                  |                   |  |  |

Type your existing password into the Current Password field. Click on **Contim**.

| 🜀 Synergy                                                | FIS Provider Po    | rtal | Logged in as: <b>Abctestlog</b><br><u>User Settings</u>   <u>Logout</u> |  |
|----------------------------------------------------------|--------------------|------|-------------------------------------------------------------------------|--|
| HOME FUNDING                                             |                    |      |                                                                         |  |
|                                                          |                    |      |                                                                         |  |
| Location: <u>HOME</u> > USER                             | SETTINGS           |      |                                                                         |  |
| User Settings Authen                                     | tication Questions |      |                                                                         |  |
| Please change your details below:                        |                    |      |                                                                         |  |
| New Username:                                            | Abctestlog         |      |                                                                         |  |
| New Password:                                            | •••••              |      |                                                                         |  |
| Confirm New<br>Password:                                 | ••••               |      |                                                                         |  |
| Please enter your current password for security reasons: |                    |      |                                                                         |  |
| Current Password:                                        | •••••              |      |                                                                         |  |
| Confirm                                                  |                    |      |                                                                         |  |

A red warning banner will appear if the new password did not match in both the New Password and Confirm New Password fields. Repeat steps 4 and 5 to try again.

| 🜀 Synergy F                       | IS Provider F    | ortal                                  | Logged in as: <b>Abctestlog</b><br><u>User Settings</u>   <u>Logout</u> |
|-----------------------------------|------------------|----------------------------------------|-------------------------------------------------------------------------|
| HOME FUNDING                      |                  |                                        |                                                                         |
| Lasting HOME - HOER O             | TTINGO           |                                        |                                                                         |
| Location: <u>HOME</u> > USER S    | ETTINGS          |                                        |                                                                         |
|                                   | ۲                | The two passwords you entered do not r | natch. Please try again.                                                |
| User Settings Authentic           | cation Questions |                                        |                                                                         |
| Please change your details below: |                  |                                        |                                                                         |
| New Username:                     | Abctestlog       |                                        |                                                                         |
| New Password:                     |                  |                                        |                                                                         |
| Confirm New<br>Password:          |                  |                                        |                                                                         |
| Please enter yo                   | our current pas  | sword for security reasons:            |                                                                         |
| Current Password:                 |                  |                                        |                                                                         |
| Confirm                           |                  |                                        |                                                                         |

A green banner will appear to inform you that your password has been changed successfully. Click on Logout in the top right corner side of the screen, or click on HOME at the top left corner of the screen to return to the homepage.

| Synergy FIS Provider Portal                              | Logged in as: Ab testlog<br>User Settings |  |  |
|----------------------------------------------------------|-------------------------------------------|--|--|
| HOME FUNDING                                             |                                           |  |  |
| Location: <u>HOME</u> > USER SETTINGS                    |                                           |  |  |
| Your password has been successfully upo                  | dated.                                    |  |  |
| User Settings Authentication Questions                   |                                           |  |  |
| Please change your details below:                        |                                           |  |  |
| New Username: Abctestlog                                 |                                           |  |  |
| New Password:                                            |                                           |  |  |
| Confirm New Password:                                    |                                           |  |  |
| Please enter your current password for security reasons: |                                           |  |  |
| Current Password:                                        |                                           |  |  |
| Confirm                                                  |                                           |  |  |